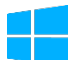

## Office Professional Plus 2019 のインストール手順

## <u> 注</u>意事項

- 本ソフトウェアは研究室や部局等で複数人の利用者で共有する端末にのみインストール可能で す。個人で利用する端末は Office 365 をご利用ください。
- Office を1台の PC に2つインストールすることはできません。本ソフトウェアをインストー ルする場合は、既存の Office 製品(Office Home & Business 2019 等)をアンインストールして から実施してください。なお、既存の Office 製品をアンインストールする際は、必ず購入製品 のマニュアルなどで復元方法を確認してから行うようにしてください。
- 利用開始時に**学内ネットワークから KMS ライセンス認証が必要**です。また、一定期間毎に自動でライセンスの確認が行われます。一定期間学内ネットワークに接続していない場合、機能が制限されます。
- 1) Office インストール用 USB メモリ内のインストールするバージョンのフォルダを開きます。

| 🔤   🖸 🔒 🖛                                          | 管理 Office2019        | 9 (E:)           |            | -   |  | ×           |  |  |  |  |
|----------------------------------------------------|----------------------|------------------|------------|-----|--|-------------|--|--|--|--|
| ファイル ホーム 共有 表示                                     | ドライフ ツール             |                  |            |     |  | ~ 😲         |  |  |  |  |
| ← → ヾ ↑ 🚍 > Office2019 (E:) v ひ Office2019 (E:)の検索 |                      |                  |            |     |  |             |  |  |  |  |
|                                                    | 名前                   | 更新日時             | 種類         | サイズ |  |             |  |  |  |  |
| ★ クイック アクセス                                        | Office2019 mac       | 2021/07/28 12:55 | ファイル フォルダー |     |  |             |  |  |  |  |
| len OneDrive                                       | Office2019_Win_32bit | 2021/07/28 10:44 | ファイル フォルダー |     |  |             |  |  |  |  |
|                                                    | Office2019_Win_64bit | 2021/07/28 10:30 | ファイル フォルダー |     |  |             |  |  |  |  |
| = "                                                |                      |                  |            |     |  |             |  |  |  |  |
| Office2019 (E:)                                    |                      |                  |            |     |  |             |  |  |  |  |
| Gffice2019_mac                                     |                      |                  |            |     |  |             |  |  |  |  |
| Office2019_Win_32bit                               |                      |                  |            |     |  |             |  |  |  |  |
| Gffice2019_Win_64bit                               |                      |                  |            |     |  |             |  |  |  |  |
| 🔿 ネットワーク                                           |                      |                  |            |     |  |             |  |  |  |  |
| -                                                  |                      |                  |            |     |  |             |  |  |  |  |
|                                                    |                      |                  |            |     |  |             |  |  |  |  |
|                                                    |                      |                  |            |     |  |             |  |  |  |  |
|                                                    |                      |                  |            |     |  |             |  |  |  |  |
|                                                    |                      |                  |            |     |  |             |  |  |  |  |
|                                                    |                      |                  |            |     |  |             |  |  |  |  |
|                                                    |                      |                  |            |     |  |             |  |  |  |  |
|                                                    |                      |                  |            |     |  |             |  |  |  |  |
| 3 個の項目                                             |                      |                  |            |     |  | :== <b></b> |  |  |  |  |

32bit版Officeの場合:Office2019\_Win\_32bit 64bit版Officeの場合:Office2019\_Win\_64bit 2)該当フォルダ内のインストールスクリプトを実行します。

32bit 版 Office をインストールする場合: Office2019\_x86\_Install.cmd 64bit 版 Office をインストールする場合: Office2019\_x64\_Install.cmd

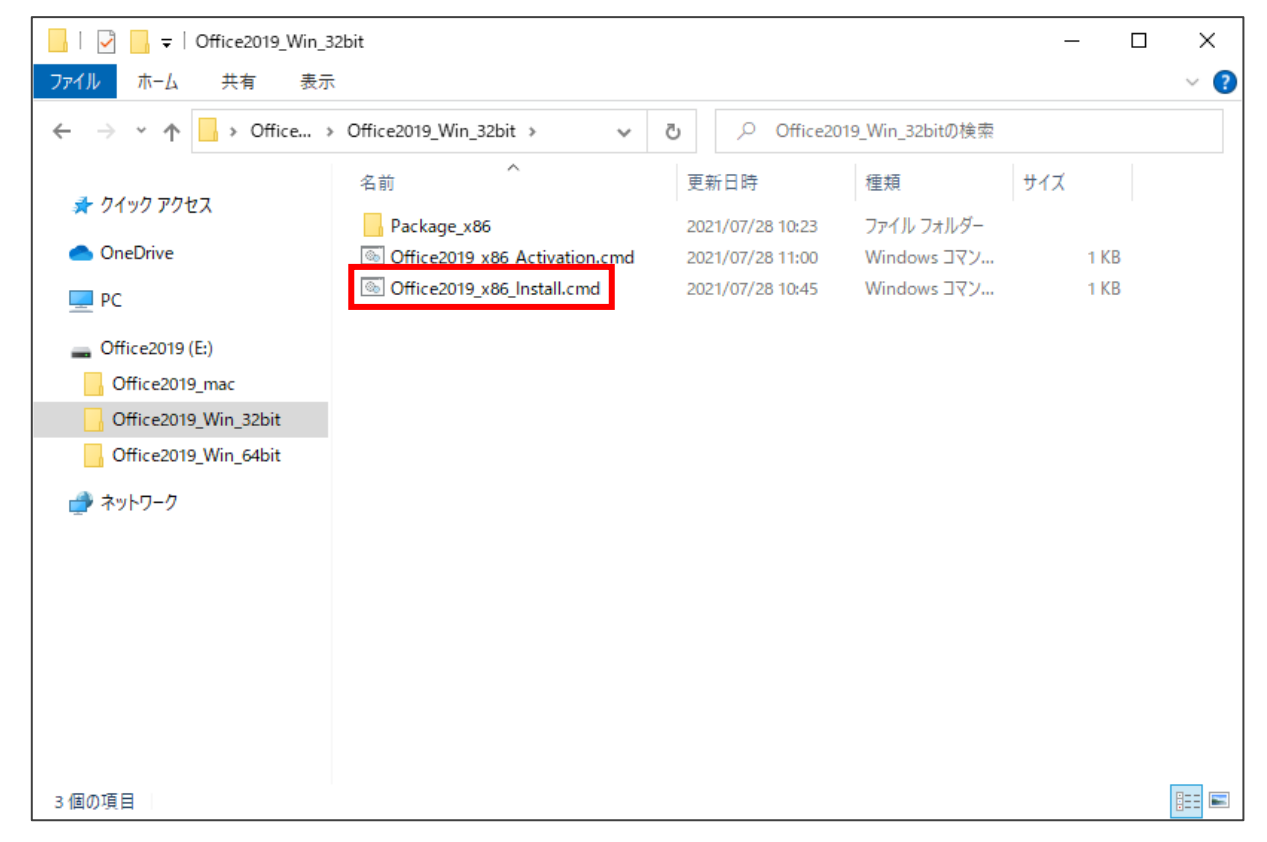

3) ユーザーアカウント制御の画面が表示されるので、「はい」をクリックします。

| ユーザー アカウント制御 ×<br>このアプリがデバイスに変更を加えることを許可します<br>か?                |     |  |  |  |  |  |
|------------------------------------------------------------------|-----|--|--|--|--|--|
| 1 Microsoft Office                                               |     |  |  |  |  |  |
| 確認済みの発行元: Microsoft Corporation<br>ファイルの入手先: このコンピューター上のハード ドライブ |     |  |  |  |  |  |
| 詳細を表示                                                            |     |  |  |  |  |  |
| はい                                                               | いいえ |  |  |  |  |  |

4) Office 2019 のインストールが開始されるので、しばらく待ちます。

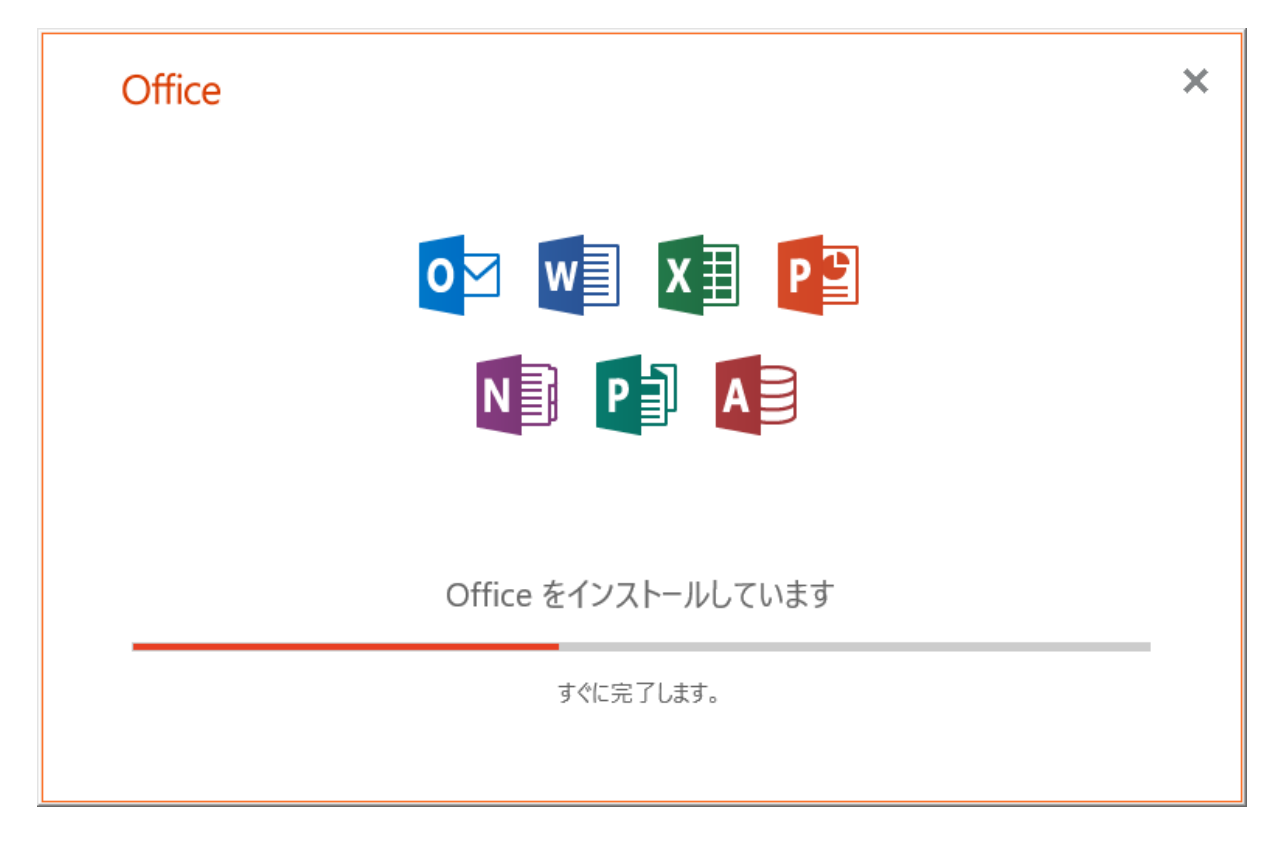

5)正常にインストールが完了すると以下の画面が表示されるので、「閉じる」をクリックします。

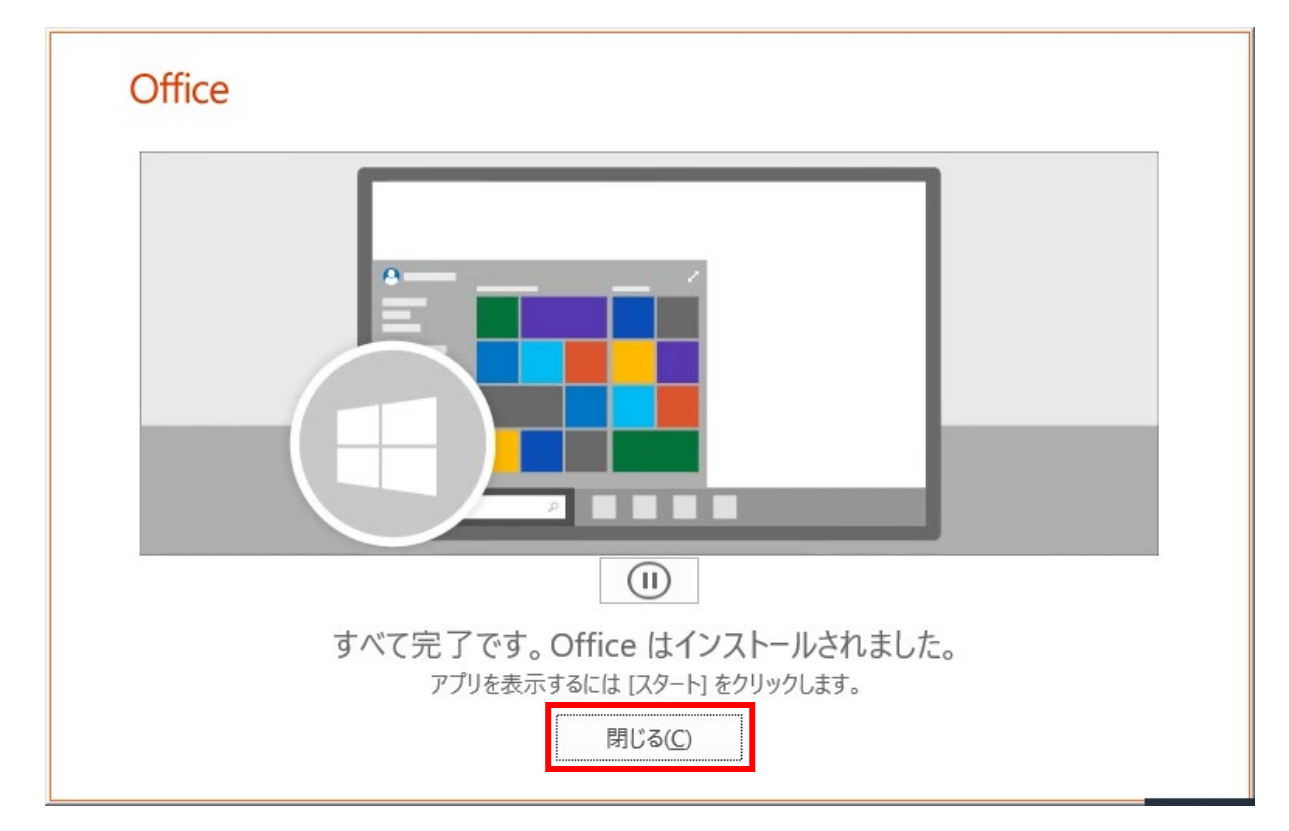

6)次にライセンス認証を行います。該当フォルダ内のライセンス認証スクリプトを管理者として実行 します。

> 32bit 版 Office をライセンス認証する場合: Office2019\_x86\_Activation.cmd 64bit 版 Office をライセンス認証する場合: Office2019\_x64\_Activation.cmd

| 📙   🛃 📕 🖛                                                                                         | 管理                     | ice2019_Win_32bit     |                | -   | - [  | x נ |
|---------------------------------------------------------------------------------------------------|------------------------|-----------------------|----------------|-----|------|-----|
| ファイル ホーム 共有 表示                                                                                    | アプリケーション ツール           |                       |                |     |      | ~ 🕐 |
| $\leftarrow$ $\rightarrow$ $\checkmark$ $\uparrow$ $\square$ $\rightarrow$ Office $\rightarrow$ ( | Office2019_Win_32bit → | ✓ ੈ Office201         | 9_Win_32bitの検索 |     |      |     |
| 률 ባイック アクヤス                                                                                       | 名前 ^                   | 更新日時                  | 種類             | サイズ |      |     |
|                                                                                                   | Package_x86            | 2021/07/28 10:23      | ファイル フォルダー     |     |      |     |
| OneDrive                                                                                          | Office2019_x86_Activ   | .cmd 2021/07/28 11:00 | Windows JV     |     | 1 KB |     |
| PC                                                                                                | Office2019_x86_Insta   | 」 開く(O)               |                |     | 1 KB |     |
| _                                                                                                 |                        | 編集(E)                 |                |     |      |     |
| Office2019 (E:)                                                                                   |                        | EII周I(P)              |                |     |      |     |
| Office2019_mac                                                                                    |                        | 💡 管理者として実行(A)         |                | _   |      |     |
| Office2019_Win_32bit                                                                              |                        | Microsoft Defender 🤆  | スキャンする         |     |      |     |
| Gffice2019_Win_64bit                                                                              |                        | ピ 共有<br>              |                |     |      |     |
| 🥏 ネットワーク                                                                                          |                        | 送る(N)                 |                | >   |      |     |
|                                                                                                   |                        | 切り取り(T)               |                |     |      |     |
|                                                                                                   |                        | ⊐Ľ−(C)                |                |     |      |     |
|                                                                                                   |                        | ショートカットの作成(S)         |                | _   |      |     |
|                                                                                                   |                        | 削除(D)                 |                |     |      |     |
|                                                                                                   |                        | 名前の変更(M)              |                |     |      |     |
|                                                                                                   |                        | プロパティ(R)              |                | -   |      |     |
|                                                                                                   |                        |                       |                |     |      |     |
| 3 個の項目 1 個の項目を選択 391 パ                                                                            | ۲ŀ                     |                       |                |     |      |     |

7) ユーザーアカウント制御の画面が表示されるので、「**はい**」をクリックします。

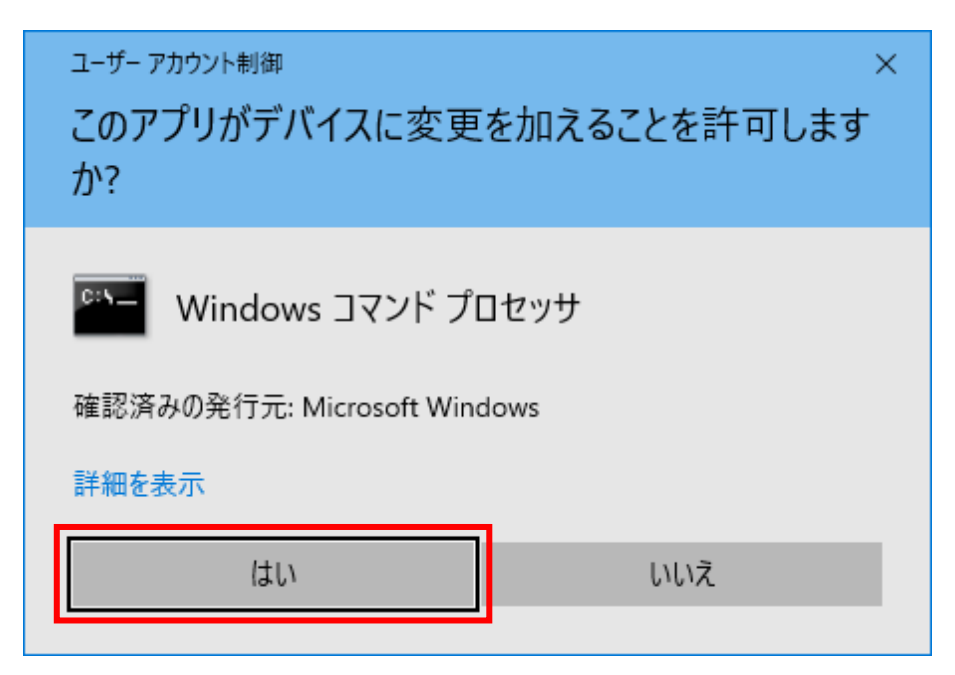

8) 以下のような画面が表示され KMS サーバヘライセンス認証が行われますので、しばらく待ちます。

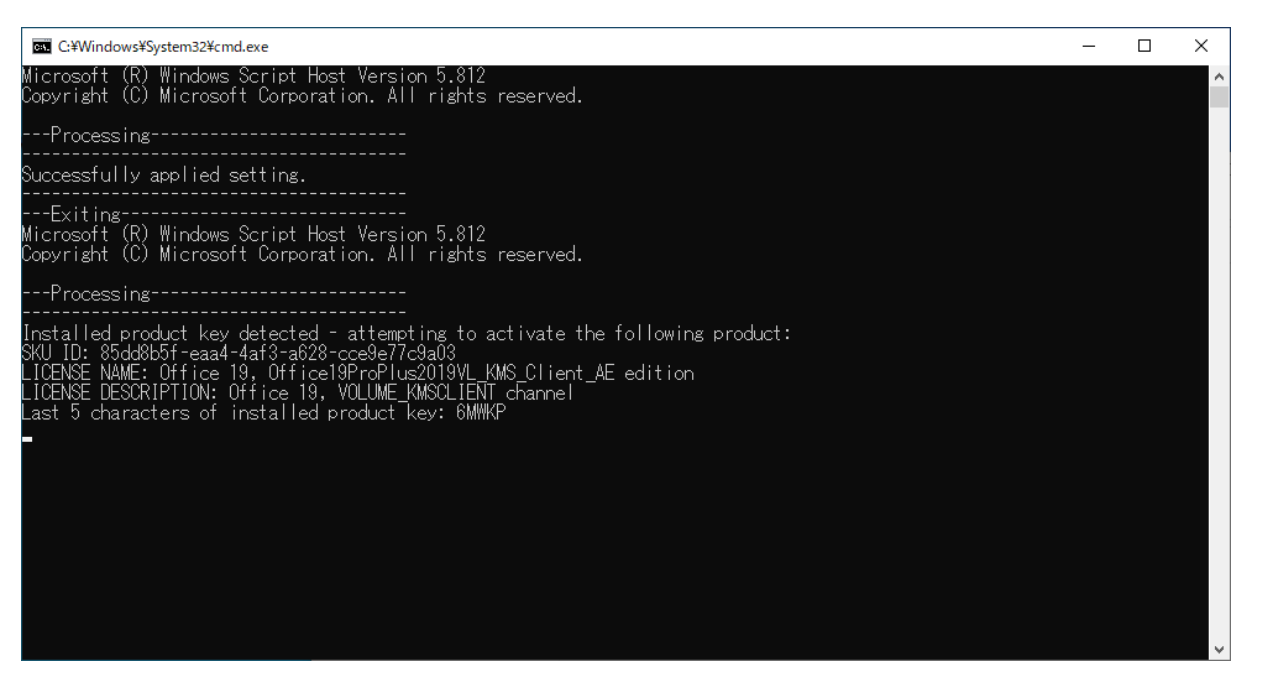

 9) Excel のアプリが開かれるので、アプリメニューの「アカウント」をクリックし、製品情報が「ライ センス認証された製品」と表示されていればライセンス認証の手続きは完了です。

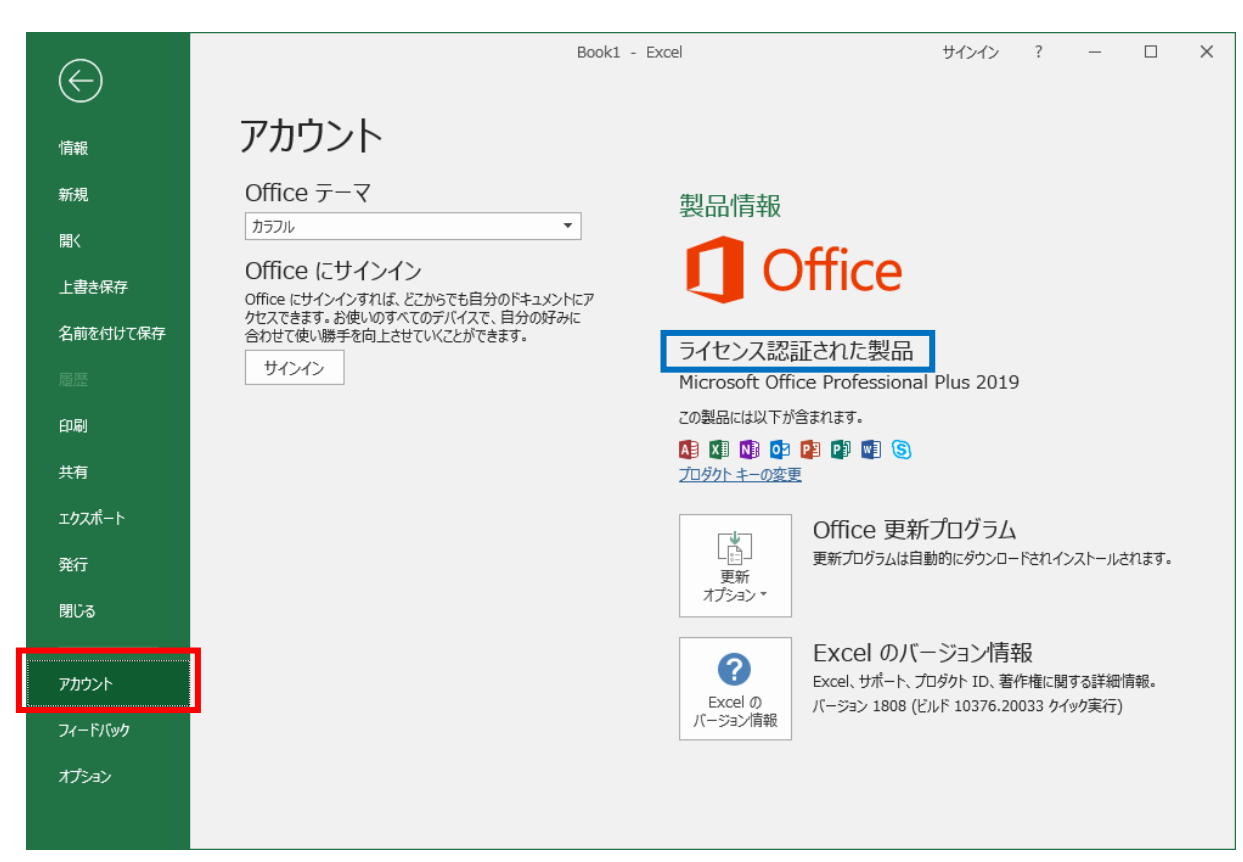

## 手順は以上です